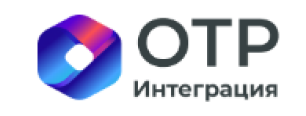

| Проект:   | «OTRi.DG»               |
|-----------|-------------------------|
| Документ: | Инструкция по установке |
| Дата:     | 20.09.2024              |
| Версия:   | 1.0                     |

# «OTRi.DG»

# Инструкция по установке

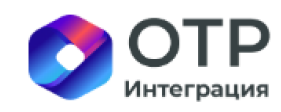

|   | Проект:   | «OTRi.DG»               |
|---|-----------|-------------------------|
| ) | Документ: | Инструкция по установке |
| a | Дата:     | 20.09.2024              |
|   | Версия:   | 1.0                     |

# СОДЕРЖАНИЕ

| 1 | Введение                                                           |     |
|---|--------------------------------------------------------------------|-----|
|   | 1.1 Назначение документа                                           |     |
|   | 1.2 Общие сведения                                                 |     |
|   | 1.3 Термины и сокращения                                           |     |
| 2 | Описание дистрибутива                                              | 4   |
| 3 | Требования к вычислительным мощностям и оборудованию для установки | ПО5 |
| 4 | Установка операционной системы «Альт Сервер» версии 10             | 6   |
| 5 | Копирование и распаковка дистрибутива ПО                           |     |
| 6 | Установка ПО Docker                                                | 14  |
| 7 | Загрузка образов ПО в docker                                       |     |
| 8 | Запуск контейнеров с ПО                                            |     |
| 9 | Проверка установленного ПО                                         |     |
|   |                                                                    |     |

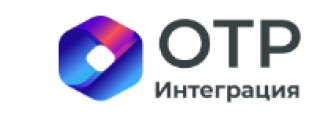

| Проект:   | «OTRi.DG»               |
|-----------|-------------------------|
| Документ: | Инструкция по установке |
| Дата:     | 20.09.2024              |
| Версия:   | 1.0                     |

## 1 Введение

#### 1.1 Назначение документа

Документ содержит инструкцию по установке ПО «OTRi.DG».

### 1.2 Общие сведения

ПО «OTRi.DG» предназначено для загрузки метаданных из различных источников, управления метаданными и происхождением данных, для версионирования и контроля качества данных.

| Термины и сокращения | Определения                                                                                                    |
|----------------------|----------------------------------------------------------------------------------------------------|
| ПО                   | Программное обеспечение                                                                                                    |
| ПО «OTRi.DG»         | Программное обеспечение для управления данными                                                                             |
| PostgreSQL           | Свободная объектно-реляционная система управления базами данных (СУБД)                                                     |
| UI                   | Пользовательский интерфейс                                                                                                 |
| URL                  | Система унифицированных адресов электронных ресурсов, или единообразный определитель местонахождения ресурса (файла)       |
| Docker               | Программное обеспечение для автоматизации развёртывания и<br>управления приложениями в средах с поддержкой контейнеризации |
| OpenSearch           | Свободно распространяемая поисковая система                                                                                |
| Apache Airflow       | Открытое программное обеспечение для создания, выполнения, мониторинга и оркестрации потоков операций по обработке данных  |
| ОС «Альт Сервер»     | Операционная система с набором прикладного программного обеспечения для серверов различного назначения                     |

### 1.3 Термины и сокращения

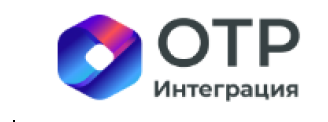

| Проект:   | «OTRi.DG»               |  |
|-----------|-------------------------|--|
| Документ: | Инструкция по установке |  |
| Дата:     | 20.09.2024              |  |
| Версия:   | 1.0                     |  |

# 2 Описание дистрибутива

Дистрибутив представляет собой tar-архив, в котором в виде Docker-образов помещены компоненты продукта ПО «OTRi.DG». Образы находятся в папке /images (таблица 1):

| Таблица | 1 – | Описание | лист | рибут | гива |
|---------|-----|----------|------|-------|------|
| гаолица | 1   | Onneanne | дист | phoy  | mba  |

| Наименование файла с образом | Описание содержимого                         |
|------------------------------|----------------------------------------------|
| otri.dg-ingestion.tar.gz     | Фреймворк извлечения данных (Apache Airflow) |
| otri.dg-server.tar.gz        | Сервер                                       |
| opensearch.tar.gz            | Поисковый движок (OpenSearch)                |
| postgres.tar.gz              | База данных (PostgreSQL)                     |

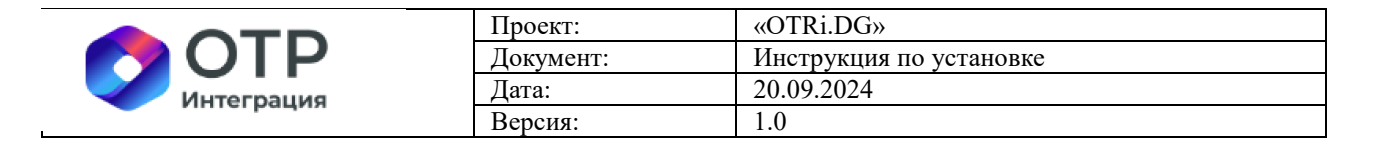

# **3** Требования к вычислительным мощностям и оборудованию для установки ПО

Для установки ПО требуется физическая или виртуальная машина (сервер) с обязательным свободным доступом к сети интернет на архитектуре x86\_64 со следующими минимальными характеристиками (таблица 2):

Таблица 2 – Минимальные характеристики физической или виртуальной машины

| Наименование характеристики | Значение характеристики |
|-----------------------------|-------------------------|
| Процессор, ядер             | 4                       |
| Оперативная память, Гб      | 8                       |
| Жесткий диск (тип)          | HDD                     |
| Жесткий диск (объем), Гб    | 30                      |

Рекомендуется обеспечить следующие характеристики сервера для удобства эксплуатации ПО «ОТRi.DG» (таблица 3):

Таблица 3 – Характеристики сервера для удобства эксплуатации ПО «OTRi.DG»

| Наименование характеристики | Значение характеристики |
|-----------------------------|-------------------------|
| Процессор, ядер             | 8                       |
| Оперативная память, Гб      | 16                      |
| Жесткий диск (тип)          | SSD                     |
| Жесткий диск (объем), Гб    | 30                      |

|            | Проект:   | «OTRi.DG»               |  |
|------------|-----------|-------------------------|--|
|            | Документ: | Инструкция по установке |  |
| Интеграция | Дата:     | 20.09.2024              |  |
| интеграция | Версия:   | 1.0                     |  |

### 4 Установка операционной системы «Альт Сервер» версии 10

ПО «ОТRi.DG» работает на любой серверной ОС семейства Unix, поддерживающей систему контейнеризации Docker (docker compose). Рекомендуется использование российской ОС «Альт Сервер» версии 10, дистрибутив которой можно скачать по ссылке: https://download.basealt.ru/pub/distributions/ALTLinux/p10/images/server/x86\_64/alt-server-10.0-x86\_64.iso (в соответствии с лицензионным соглашением свободно использовать скачанную версию дистрибутива могут только физические лица. Юридические лица могут воспользоваться ею для тестирования, но для полноценного использования необходимо приобрести лицензии или заключить лицензионный договор в письменной форме).

Внимание! Если удовлетворяющая указанным в настоящем пункте требованиям ОС уже установлена, данный раздел установки можно пропустить. При этом стоит принять во внимание, что последующие разделы по установке компонентов ПО «OTRi.DG» в данном дистрибутиве приводятся для ОС «Альт Сервер» версии 10.

4.1 Включить сервер и на начальном экране выбрать пункт меню «Установка» (рисунок 1).

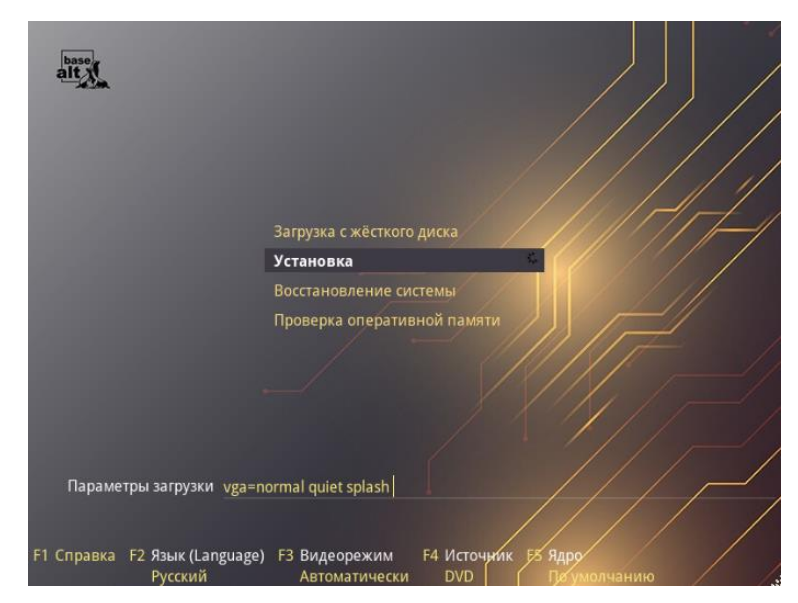

Рисунок 1 – Пункт меню «Установка»

4.2 Выбрать нужный язык и раскладку клавиатуры и нажать на кнопку «Далее» (рисунок 2):

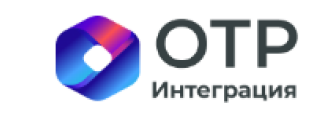

| Проект:   | «OTRi.DG»               |
|-----------|-------------------------|
| Документ: | Инструкция по установке |
| Дата:     | 20.09.2024              |
| Версия:   | 1.0                     |

| 1/12: Язык                                          |                                                                                                    |
|-----------------------------------------------------|----------------------------------------------------------------------------------------------------|
|                                                     |                                                                                                    |
|                                                     |                                                                                                    |
|                                                     |                                                                                                    |
| English (USA)                                       | Contraction of the local division of the local division of the loc |
| Русский                                             |                                                                                                    |
| Portuguese (Brazil)                                 |                                                                                                    |
| Українська                                          |                                                                                                    |
|                                                     |                                                                                                    |
|                                                     |                                                                                                    |
|                                                     |                                                                                                    |
|                                                     |                                                                                                    |
|                                                     |                                                                                                    |
|                                                     |                                                                                                    |
| Выберите вариант переключения раскладки клавиатуры: |                                                                                                    |
| Клавиши Alt и Shift одновременно                    |                                                                                                    |
| Клавиша CapsLock                                    |                                                                                                    |
| Клавиши Control и Shift одновременно                |                                                                                                    |
| Клавиша Control                                     |                                                                                                    |
| Клавиша Alt                                         |                                                                                                    |
|                                                     |                                                                                                    |
|                                                     |                                                                                                    |
|                                                     |                                                                                                    |
|                                                     |                                                                                                    |
|                                                     |                                                                                                    |
|                                                     |                                                                                                    |
|                                                     |                                                                                                    |
|                                                     | 00000                                                                                                    |
| T. Urpassa                                          | / данее                                                                                                    |

Рисунок 2 – Язык

4.3 Установить флажок в поле «Да, я согласен с условиями» и нажать на кнопку «Далее» (рисунок 3):

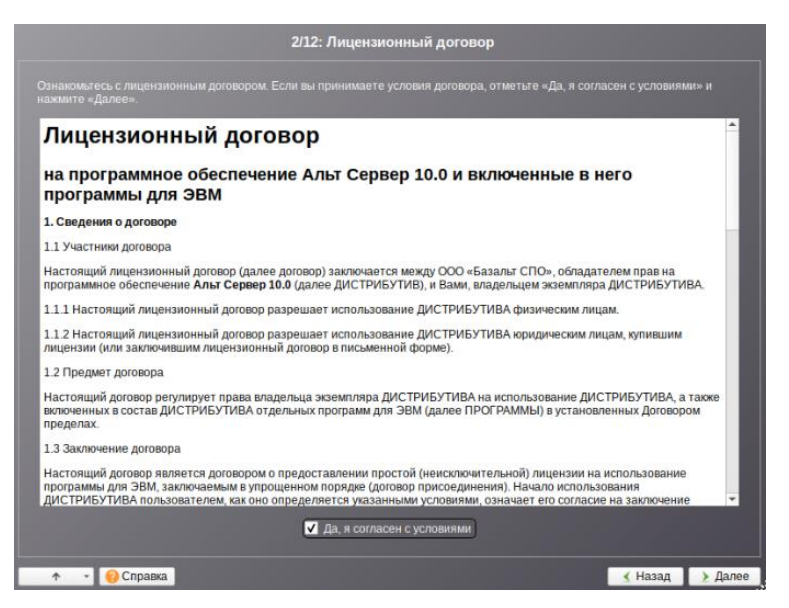

Рисунок 3 – Лицензионный договор

4.4 Нажать на кнопку «Далее» (рисунок 4):

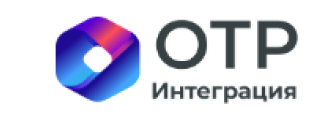

| Проект:   | «OTRi.DG»               |
|-----------|-------------------------|
| Документ: | Инструкция по установке |
| Дата:     | 20.09.2024              |
| Версия:   | 1.0                     |

| 3/12: Дата и время                                                                                                    |                 |
|----------------------------------------------------------------------------------------------------|-----------------|
|                                                                                                    |                 |
| высерите страну.                                                                                                    |                 |
| Pocum                                                                                                    |                 |
|                                                                                                    |                 |
| Москва (+03)                                                                                                    |                 |
| Симферополь (+03)<br>Киров (+03)<br>Волгоград (+03)<br>Астрахань (+04)<br>Саратов (+04)<br>Ульяновск (+04)<br>Самара (+04)<br>Екатеринобрг (+05)<br>Омск (+06) | ·               |
| Текущее время: Сб 19 ноя 2022 17:11:30 МЗК <mark>Изменить</mark>                                                                                               |                 |
| 🛧 👻 😢 Справка                                                                                                    | 🛃 Назад 🔰 Далее |

Рисунок 4 – Дата и время

4.5 Выбрать диск для установки и нажать на кнопку «Далее» (рисунки 5; 6):

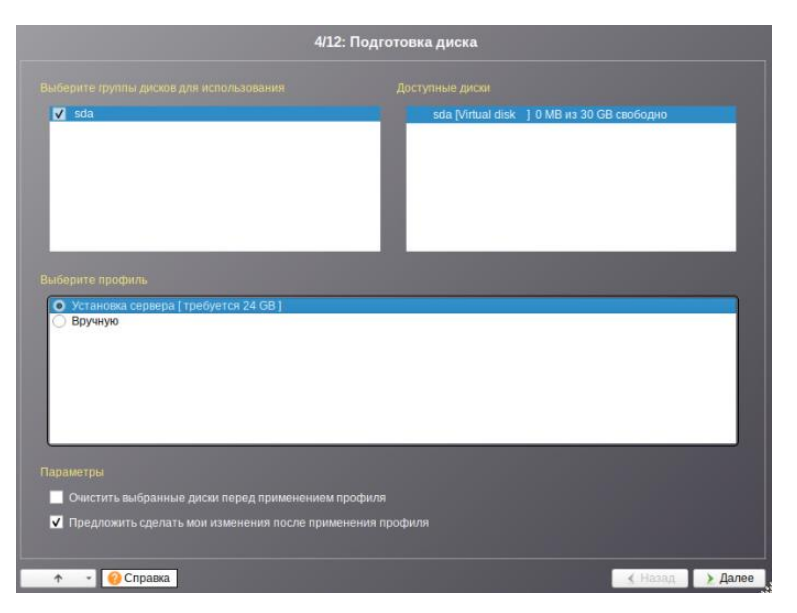

Рисунок 5 – Подготовка диска\_1

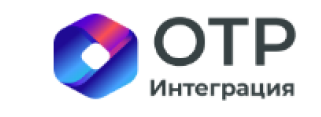

| Проект:   | «OTRi.DG»               |
|-----------|-------------------------|
| Документ: | Инструкция по установке |
| Дата:     | 20.09.2024              |
| Версия:   | 1.0                     |

|             |        |                            | 4/12: Под          | готовка диска      |                             |     |
|-------------|--------|----------------------------|--------------------|--------------------|-----------------------------|-----|
|             |        |                            |                    |                    |                             |     |
| Имя         |        | Размер [свободно]          | Файловая система   | Точка монтирования | Опции монтирования          |     |
|             | sda    | 30 GB                      |                    |                    |                             |     |
| LVM<br>RAID |        | - <del>20 60</del> (20 60) |                    |                    | το ματηθ.                   |     |
|             | Удал   | ИТЬ                        | Удалить файловую о | систему            | Изменить точку монтирования | ,   |
| ↑ - (       | 🕜 Спра | вка                        |                    |                    | 🛃 Назад 💽 Да                | nee |

Рисунок 6 – Подготовка диска\_2

4.6 Нажать на кнопку «ОК» (рисунок 7):

| Mass         Pass           *         Deds.           *         ada           *         ada           *         ada           *         ada           *         ada           *         ada           *         ada           *         ada           *         ada           *         ada           *         ada           *         ada | ер [свободно]<br>В<br>В (30 GB)<br>Ланированны<br>идел sda1 как E | Файловы систа<br>Ехt2/3<br>е операции:<br>Ехt2/3 с точкой мо | ома Точка мон<br>7<br>онтирования в / | гирования Опции<br>retatin | и монтирования   |        |  |
|----------------------------------------------------------------------------------------------------|-------------------------------------------------------------------|--------------------------------------------------------------|---------------------------------------|----------------------------|------------------|--------|--|
| A Disk ada 30 Gi<br>a sata 30 Gi<br>LVM<br>RAID<br>3an<br>Pas                                                                                                    | 9<br>В [30 GB]<br>ланированный<br>дел sda1 как E                  | Ехt2/3<br>е операции:<br>בxt2/3 с точкой мо                  | /<br>онтирования в /                  | relatin                    | ne:              |        |  |
| 3an<br>Paa                                                                                                    | ланированнын<br>дел sdal как E                                    | е операции:<br>Ext2/3 с точкой мо                            | онтирования в /                       | 5                          |                  |        |  |
|                                                                                                    |                                                                   |                                                              |                                       |                            |                  |        |  |
| Προι                                                                                                    | извести запрог                                                    | ОК ОК                                                        | ния?                                  | Отмена                     |                  |        |  |
| Удалить                                                                                                    |                                                                   | Удалить Файлов                                               | ула систему                           | Измен                      | ить точку монтир | ования |  |

Рисунок 7 – Подготовка диска\_3

4.7 Выбрать профиль «Минимальная установка» и нажать на кнопку «Далее» (рисунок 8):

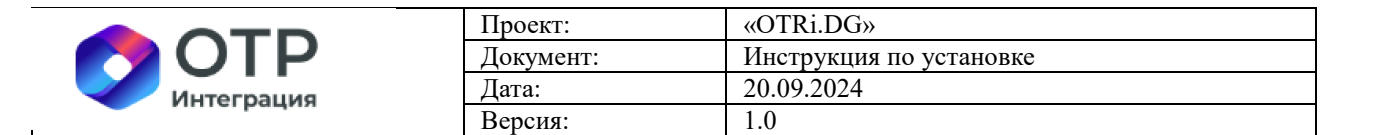

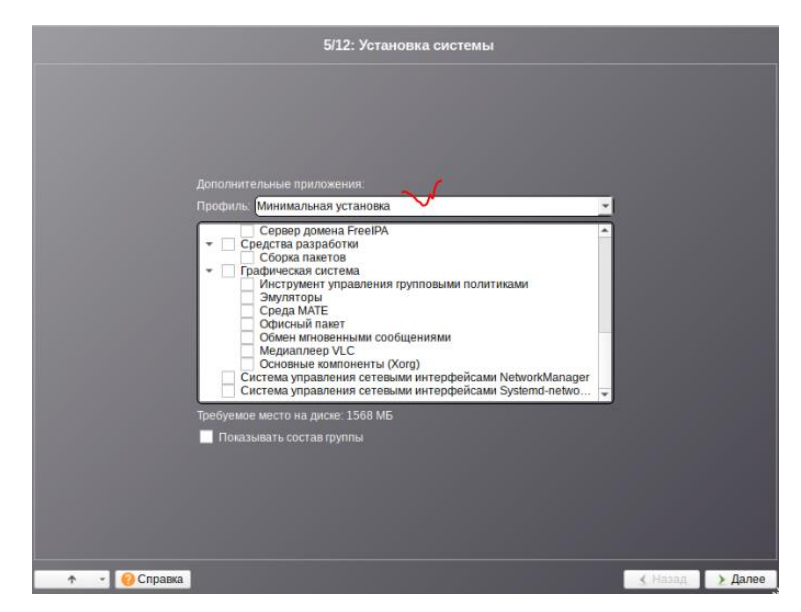

Рисунок 8 – Установка системы

4.8 Шаг 6/12 (после рисунка 8 – шаг 5/12) будет пройден автоматически. На шаге
7/12 (рисунок 9) следует установить пароль (например, «1») и нажать на кнопку
«Далее»:

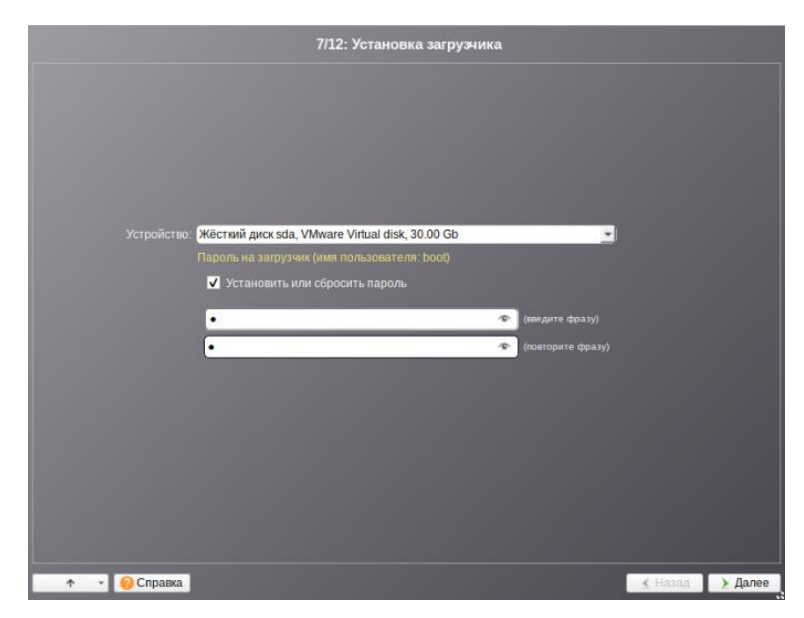

Рисунок 9 – Установка загрузчика

4.9 Настроить сетевое подключение по правилам, установленным в вашей сети для обеспечения выхода в сеть Интернет, и нажать на кнопку «Далее» (рисунок 10):

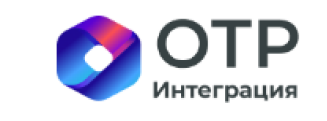

| Проект:   | «OTRi.DG»               |
|-----------|-------------------------|
| Документ: | Инструкция по установке |
| Дата:     | 20.09.2024              |
| Версия:   | 1.0                     |

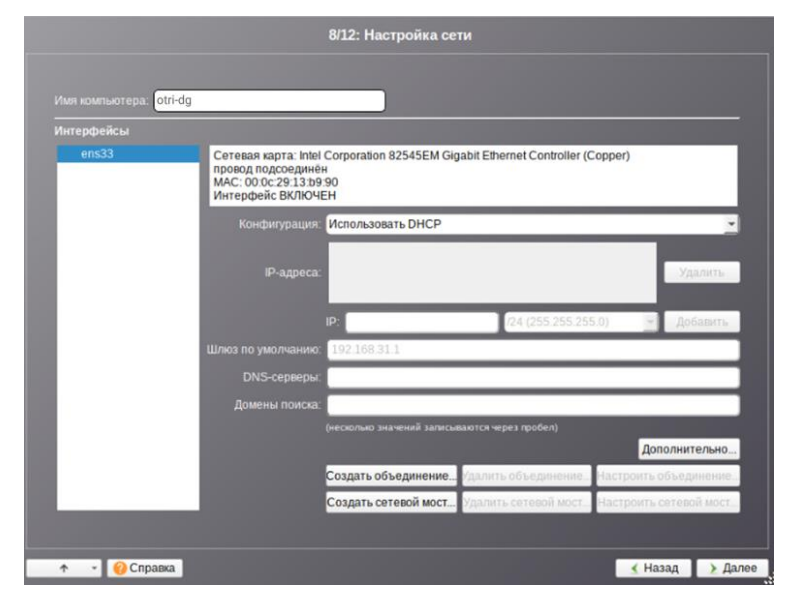

Рисунок 10 – Настройка сети

4.10 Создать пароль системного администратора (например, «1») и нажать на кнопку «Далее» (рисунок 11):

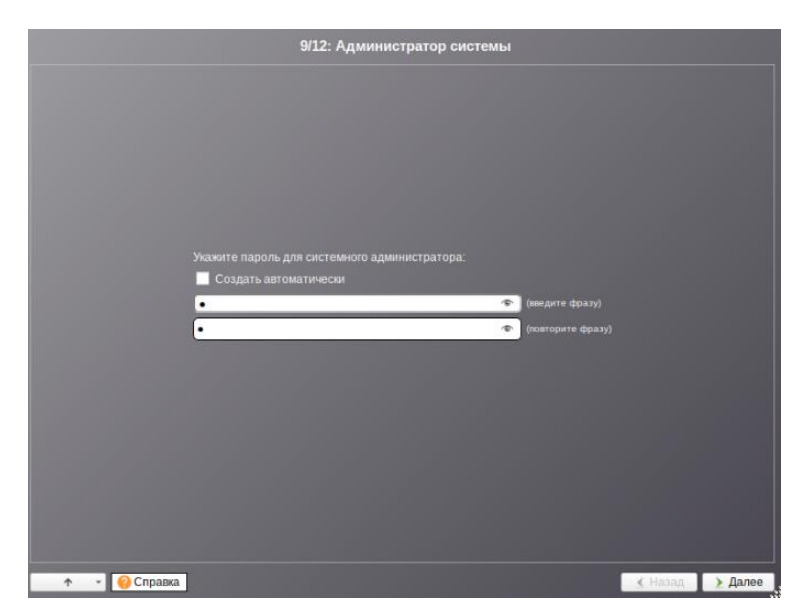

Рисунок 11 – Окно создания пароля администратора

4.11 Создать системного пользователя «otr» (пароль «1»), сначала на кнопку «Далее», затем – на кнопку «Завершить» (рисунок 12):

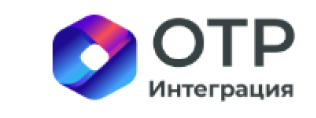

| Проект:   | «OTRi.DG»               |  |
|-----------|-------------------------|--|
| Документ: | Инструкция по установке |  |
| Дата:     | 20.09.2024              |  |
| Версия:   | 1.0                     |  |

| 12/12: Завершение установки                                                                                                    |             |
|----------------------------------------------------------------------------------------------------|-------------|
|                                                                                                    |             |
| Спасибо Вам за выбор Альт Сервер 10.0!                                                                                                    |             |
| На нашем официальном сайте <u>www.basealt.ru</u> вы можете узнать больше о возможностях продукта.                                                                      |             |
| Другие полезные ресурсы:                                                                                                    |             |
| Онлайновая документация<br>http://docs.atilinux.org<br>Wiki<br>http://atilinux.org/<br>FAQ<br>http://atilinux.org/FAQ<br>Форум сообщества<br>http://forum.atilinux.org |             |
| Эта страница доступна после установки в Центре управления системой (асс) – Информация о дистрибутиве.                                                                  |             |
| Свободные программы для свободных людец                                                                                                    |             |
| ↑ _ () Справка                                                                                                    | 🔮 Завершить |

Рисунок 12 – Завершение установки

4.12 Перезагрузить сервер и попробовать войти в консоль под ранее созданным пользователем. В случае, если это удается, установка завершена успешно.

Для проверки доступности сети интернет следует воспользоваться командой «ping ya.ru» (рисунок 13):

| [root@otri-dg /]# ping ya.ru                                       |    |  |  |  |  |  |
|--------------------------------------------------------------------|----|--|--|--|--|--|
| PING ya.ru (87.250.250.242) 56(84) bytes of data.                  |    |  |  |  |  |  |
| 64 bytes from ya.ru (87.250.250.242): icmp_seg=1 ttl=249 time=5.21 | ms |  |  |  |  |  |
| 64 bytes from ya.ru (87.250.250.242): icmp_seg=2 ttl=249 time=5.90 | ms |  |  |  |  |  |
| 64 bytes from ya.ru (87.250.250.242): icmp_seq=3 ttl=249 time=5.46 | ms |  |  |  |  |  |
| 64 bytes from ya.ru (87.250.250.242): icmp seg=4 ttl=249 time=7.83 | ms |  |  |  |  |  |
| 64 bytes from ya.ru (87.250.250.242): icmp_seg=5 ttl=249 time=6.00 | ms |  |  |  |  |  |
| 64 bytes from ya.ru (87.250.250.242): icmp_seq=6 ttl=249 time=5.80 | ms |  |  |  |  |  |
| ^c                                                                 |    |  |  |  |  |  |
| ya.ru ping statistics                                              |    |  |  |  |  |  |
| 6 packets transmitted, 6 received, 0% packet loss, time 5011ms     |    |  |  |  |  |  |
| rtt min/aug/max/mdeu = 5.208/6.032/7.828/0.847 ms                  |    |  |  |  |  |  |
| [root@otri-dg /]#                                                  |    |  |  |  |  |  |
|                                                                    |    |  |  |  |  |  |

Рисунок 13 – Команда «ping ya.ru»

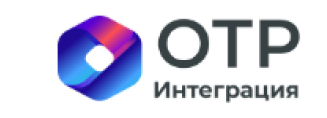

| Проект:   | «OTRi.DG»               |
|-----------|-------------------------|
| Документ: | Инструкция по установке |
| Дата:     | 20.09.2024              |
| Версия:   | 1.0                     |

### 5 Копирование и распаковка дистрибутива ПО

- 5.1 Скопировать файл дистрибутива «otri.dg-distr.tar» в папку /tmp на сервере.
- 5.2 Распаковать файл «otri.dg-distr.tar» в папку /opt/otri.dg на сервере:
- выполнить команду «sudo mkdir -p /opt/otri.dg/»;
- выполнить команду «sudo tar xvf /tmp/otri.dg-distr.tar -C /opt/otri.dg/».

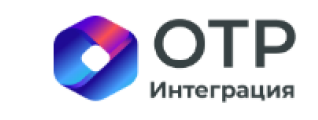

| Проект: |     | «OTRi.DG»               |
|---------|-----|-------------------------|
| Докумен | HT: | Инструкция по установке |
| Дата:   |     | 20.09.2024              |
| Версия: |     | 1.0                     |

## **6** Установка ПО Docker

- 6.1 Выполнить команду «sudo apt-get update».
- 6.2 Выполнить команду «sudo apt-get install docker-engine».
- 6.3 Выполнить команду «sudo apt-get install docker-compose-v2».
- 6.4 Выполнить команду «sudo systemctl enable docker».
- 6.5 Выполнить команду «sudo systemctl restart docker».

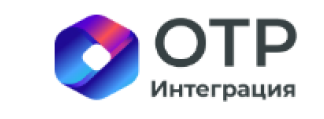

|  | Проект:   | «OTRi.DG»               |
|--|-----------|-------------------------|
|  | Документ: | Инструкция по установке |
|  | Дата:     | 20.09.2024              |
|  | Версия:   | 1.0                     |

# 7 Загрузка образов ПО в docker

- 7.1 Перейти в папку «/opt/otri.dg/».
- выполнить команду «cd /opt/otri.dg/».
- 7.2 Выполнить команду «find ./images -type f -name "\*.tar.gz" -exec docker load -i

"{}" \;»

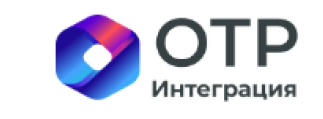

| Проект:   | «OTRi.DG»               |
|-----------|-------------------------|
| Документ: | Инструкция по установке |
| Дата:     | 20.09.2024              |
| Версия:   | 1.0                     |

# 8 Запуск контейнеров с ПО

- 8.1 Перейти в папку «/opt/otri.dg/»:
- выполнить команду «cd /opt/otri.dg/».
- 8.2 Выполнить команду «docker compose up -dV --remove-orphans».

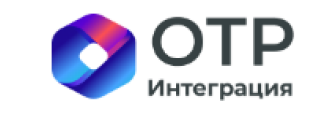

| Проект:   | «OTRi.DG»               |
|-----------|-------------------------|
| Документ: | Инструкция по установке |
| Дата:     | 20.09.2024              |
| Версия:   | 1.0                     |

## 9 Проверка установленного ПО

9.1 Выполнить команду «hostname -i | awk '{print \$1}'», чтобы узнать IP-адрес сервера.

9.2 Перейти в веб-браузер по адресу (рисунок 14):

http://<ip\_cepBepa>:8585

Логин/пароль: admin/admin.

| otri.dg                                                                                                    |                                                                                                    |
|----------------------------------------------------------------------------------------------------|----------------------------------------------------------------------------------------------------|
| Централизованное хранилище<br>метаданных для поиска,<br>совместной работы и<br>правильного использования<br>ваших данных. | Обнаружение данных<br>Откройте для себя все объекты данных в одном месте. Получайте ключевые сведения, имея под<br>рукой нужные данные. Раскрояте потекциал своих данных и принимайте взвешенные бизнес-<br>решения.                                                                                                    |
| мя пользователя или Email                                                                                                 |                                                                                                    |
|                                                                                                    |                                                                                                    |
| роль                                                                                                    | Constanting to the same statement of the same statement of th       |
| anna 🖉                                                                                                    | B results a<br>Part of the second second seco |
| Вход в систему                                                                                                    | The second second secon  |
| Восстановить доступ                                                                                                    | Image: Product of the second second secon                   |
| первые на платформе? Создать аккаунт                                                                                      |                                                                                                    |
|                                                                                                    |                                                                                                    |

Рисунок 14 – Обнаружение данных